## 9.2 Assign Awards & Override with Professional Judgment

**Purpose:** Use this document as a reference on how to assign and override awards with a professional judgment using ctcLink.

Audience: Financial Aid staff.

You must have at least one of these local college managed security roles:

- ZD FA Award Processing
- ZD FA Director
- ZZ FA Award Processing
- ZZ FA Award Processor

If you need assistance with the above security roles, please contact your local college supervisor or IT Admin to request role access.

## Assign Awards and Override with Professional Judgment

Navigation: NavBar > Navigator > Financial Aid > Awards > Award Processing > Invoke Professional Judgment

- 1. The Award Override search page displays.
- 2. Enter the **Empl ID**.
- 3. Enter the Academic Institution.
- 4. Enter the **Aid Year**.
- 5. Select the **Search** button.

| Award Override                                                                               |    |
|----------------------------------------------------------------------------------------------|----|
| Enter any information you have and click Search. Leave fields blank for a list of all values | i. |
| Find an Existing Value                                                                       |    |
| Search Criteria                                                                              |    |
|                                                                                              |    |
| ID begins with V                                                                             |    |
| Academic Institution = V                                                                     |    |
| Aid Year = 🗸                                                                                 |    |
| National ID begins with $\checkmark$                                                         |    |
| Campus ID begins with \vee                                                                   |    |
| Last Name begins with \vee                                                                   |    |
| First Name begins with $\checkmark$                                                          |    |
| Case Sensitive                                                                               |    |
| Search Clear Basic Search 🖾 Save Search Criteria                                             |    |

- 6. The Award Override page displays.
- 7. On the Professional Judgement tab, if necessary, select the **[+]** button to add a row to add a new award.
- 8. In the new row, enter **Nbr**.
- 9. Select the **Action** value.
- 10. Enter the **Item Type**.
- 11. Enter the **Offered** amount.
- 12. Enter the **Disbursement Plan**.
- 13. Enter the **Split Code**.

After you enter all awards for a student, you must run the Validation process before you can post the awards to the award tables.

Validation must be successful before the **Posting** routine can be run.

- 14. Use the **Validate** button to run the validation process.
- 15. Use the **Post** button to start the posting process.

| Professional Judgement Need Summary Term   | ummary                |                           |                         |        |                    |
|--------------------------------------------|-----------------------|---------------------------|-------------------------|--------|--------------------|
| Cook, Nico                                 |                       | ID 101000                 | 104 🖉 ★                 |        |                    |
| Aid Year 2018 2017-2018 Financial Aid Year |                       | Institution WA171         | 16 🖬 💬                  |        |                    |
| Career UGRD                                | Undergrad             | Package Status Applied    |                         | $\sim$ | Validate           |
| Packaging Plan ID                          | Retrieve              | Aggregate Source FA Insta | allation Default        | $\sim$ | Post               |
| Repackaging Plan ID                        | Repackage             | Award Period Both Ac      | ademic & Non Std        | $\sim$ | Reset              |
| Award Status                               |                       |                           |                         |        | Award Notification |
| NUM Action Career *Item Type Descript      | ion Offered           | Accepted *Disburs         | ement Plan * Split Code |        |                    |
|                                            | 0.00                  | 0.00                      | <u> </u>                | +      |                    |
| Save Return to Search 1 Previous in Lis    | t 📮 Next in List 🖹 No | tify                      |                         |        |                    |

- The process to manually award financial aid is now complete.
  End of procedure.